## Checking Email Rules

In the upper right hand corner of your email click on the gear as shown below:

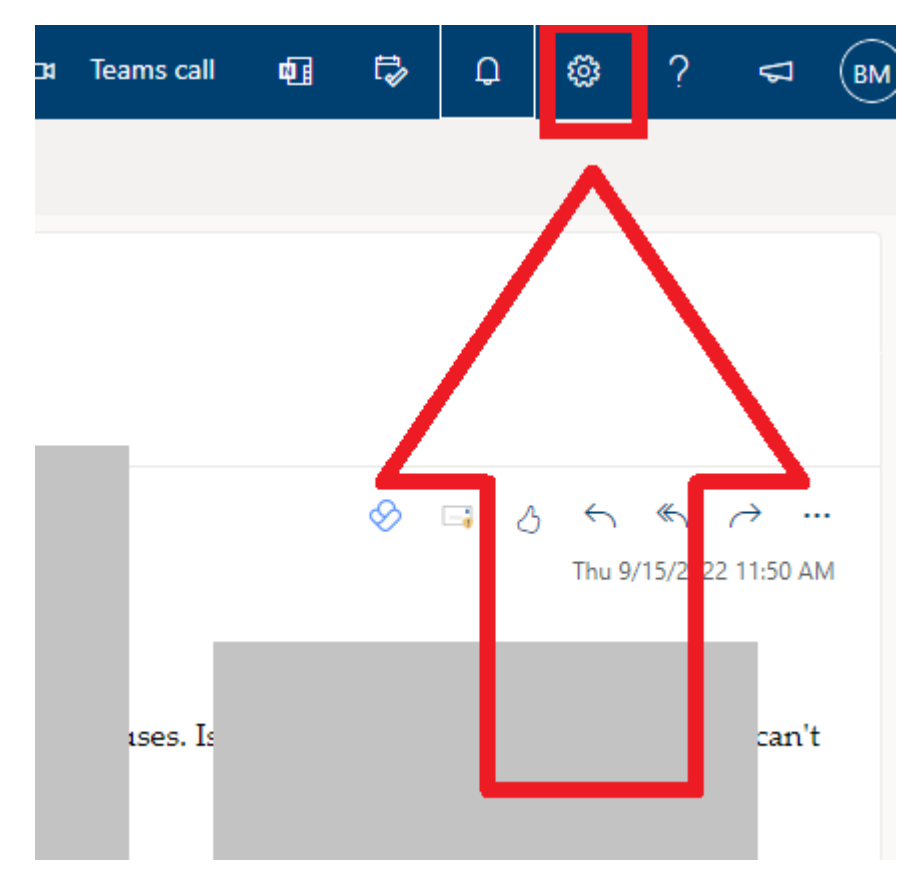

## Checking Email Rules

This will cause the below to appear, click on "View all Outlook settings"

| Settings                                 | ×         |
|------------------------------------------|-----------|
| Search Outlook settings                  |           |
| Theme<br>Office                          |           |
| View all                                 |           |
| Dark mode ①                              |           |
| Focused Inbox                            |           |
| Desktop notifications ①                  |           |
| Display density ①                        |           |
| =                                        |           |
| Roomy Cozy                               | Compact   |
| Arrange message list                     | 105       |
| <ul> <li>Show each message se</li> </ul> | eparately |
| Arrange the reading pane                 |           |
| O Newest on top                          |           |
| Newston hollom                           | ~ .       |
| View all Outlook settings                | 5         |

## Checking Email Rules

On the next page click on Rules. If there are any rules there that you did not create please take a screen shot and notify the tech department.

| Settings                                                 | Layout                                            | Rules                                                                                                    |   |            |              |   | ×  |
|----------------------------------------------------------|---------------------------------------------------|----------------------------------------------------------------------------------------------------|---|------------|--------------|---|----|
| Search settings     General     Mail                     | Compose and reply<br>Attachments                  | You can create rules that tell Outlook how to handle incoming email messages. You choose both the conditions that trigger a rule and the actions the rule will take. Rules will run in the order shown in the list below, starting with the rule at the top. + Add new rule |   |            |              |   |    |
| Calendar<br>R <sup>R</sup> People<br>View quick settings | Sweep<br>Junk email<br>Customize actions          | Move all messages from system@livegrades.com to Clutter<br>If the message was received from 'system@livegrades.com', move the message to<br>folder 'Clutter' and stop processing more rules on this message.                                                                | ⊳ | $\uparrow$ | $\downarrow$ | 0 | ١. |
|                                                          | Sync email<br>Message handling<br>Forwarding      | Move all messages from Relay to Clutter<br>If the message was received from 'do_not_reply@lightspeedsystems.com', move the<br>message to folder 'Clutter' and stop processing more rules on this message.                                                                   | ⊳ | $\uparrow$ | $\downarrow$ | 0 | Ĩ  |
|                                                          | Automatic replies<br>Retention policies<br>S/MIME | Temp<br>If the sender's address contains these words: 'web@tandd.co.jp', move the message to<br>folder 'Temp Warnings' and stop processing more rules on this message.                                                                                                    | ⊳ | $\uparrow$ | $\downarrow$ | 0 | Ē  |
|                                                          | Groups                                            | Bypass<br>If the message includes specific words in the subject 'Bypass', move the message to                                                                                                    | ⊳ | $\uparrow$ | $\checkmark$ | 0 | ۱. |